## シミュレーション走行をする

設定したルートを画面に表示し、地図上でそのルートを走ってみることができます。(これをシミュレーション走行と呼びます。)ルート情報表示(200 F-23)、音声案内(200 A-31)をすることもでき、 出発前に、前もってルートを確認するのに便利です。

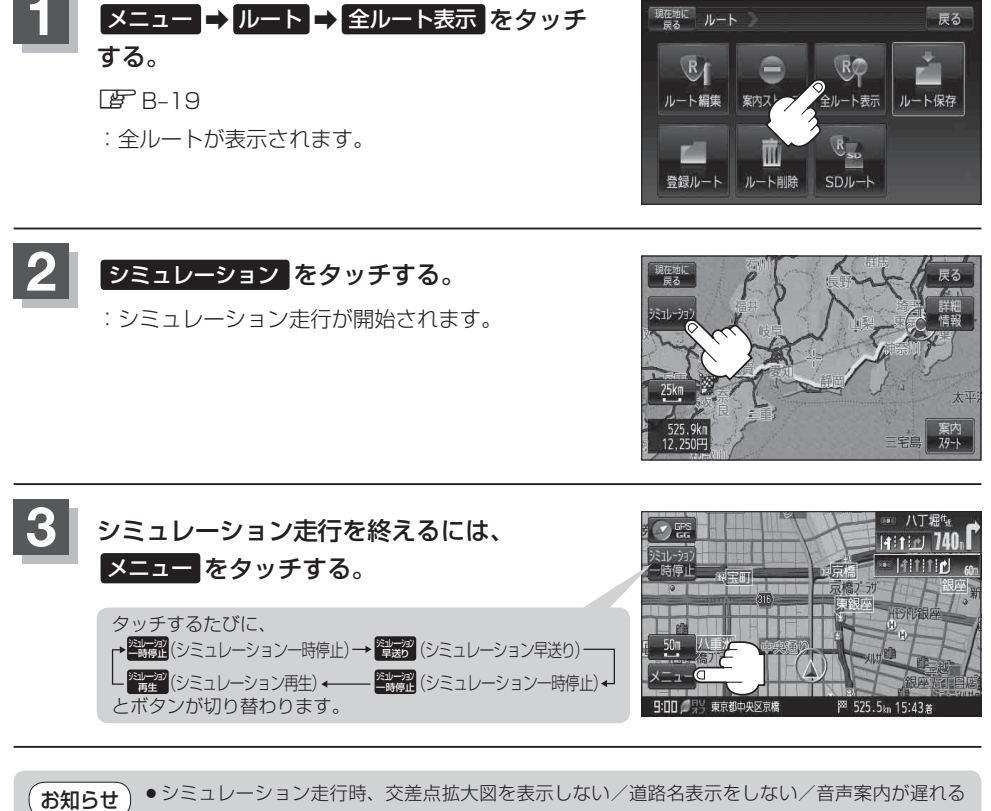

- / 現在地(自車)マークが大きく移動することがありますが、故障ではありません。
  - ●細街路の音声案内はシミュレーション走行時のみとなります。
  - ●シミュレーション走行中の動作(操作など)は、実際の操作と異なります。(軌跡の表示はしません)
  - ●シミュレーション走行中に ×閉 をタッチすると、JCT、交差点拡大図表示等を一時的に消すことができます。もう一度、表示したい場合は <用 をタッチしてください。
  - ●シミュレーション早送り時、音声案内や交差点拡大をしません。
  - 上記手順 2 で 詳細情報 をタッチすると、ルートの詳細情報を見ることができます。
    ビア D-21